# <u>E. RNAi コントロール試薬</u>

2-E-1) RNAi コントロール試薬をご注文いただくには、ホームページ(http://horizondiscovery.com)の 上部にある青いバナーの「Gene modulation」(緑実線枠)から、「Controls」(赤実線枠)にアクセスしてください。

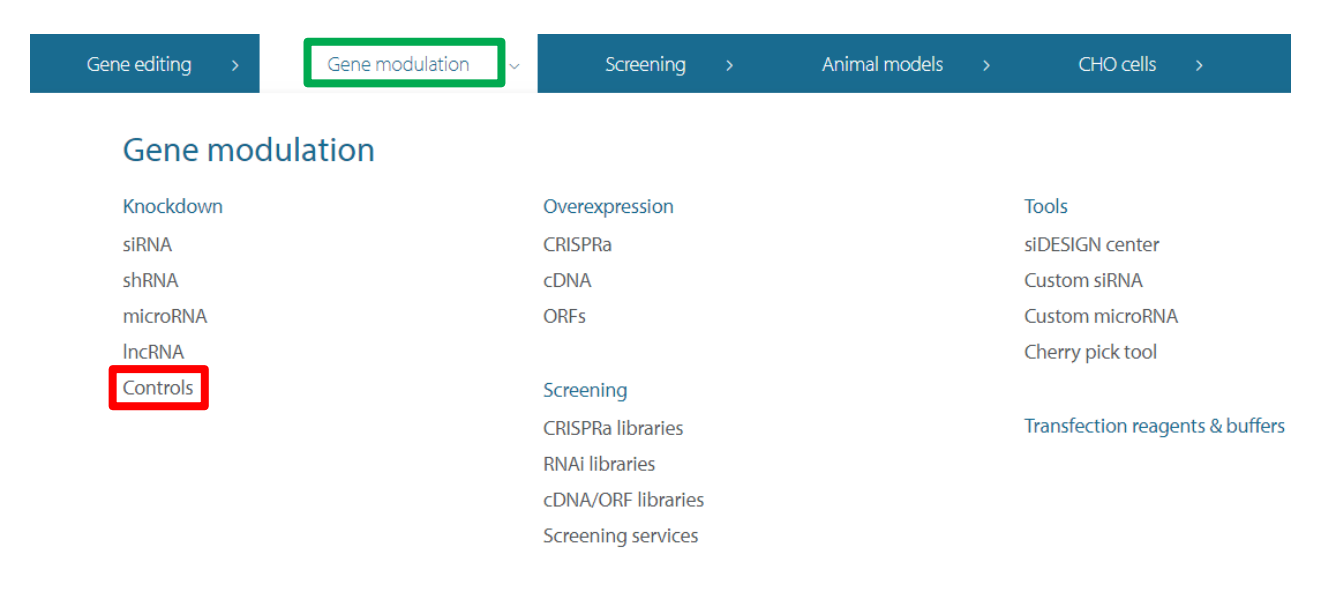

2-E-2) 下図は「Products」(緑実線枠)をクリックして表示された画面です(抜粋)。ご希望のRNAi コントロール試薬 にアクセスしてください。以下に、「ON-TARGET*plus* Controls」(赤実線枠)を例に説明します。

## **RNAi** Controls

Critical to any gene silencing or microRNA modulation experiment, RNAi controls enable accurate interpretation for reliable, reproducible results.

| Overview | Products | Control Kits | Product Selection |  |   |
|----------|----------|--------------|-------------------|--|---|
|          |          |              |                   |  | , |

#### siRNA Controls

ON-TARGETplus Controls

Validated positive controls and non-targeting negative controls utilizing patented modifications for optimal specificity. Available as pools or single siRNAs.

Accell Controls

Effectively optimize Accell siRNA delivery conditions with fluorescent or unlabeled positive and negative controls. Kits of validated controls available.

siGENOME Controls

A robust selection of validated positive, negative, and novel RISC-Free® controls to effectively assess all aspects of RNAi experiments.

• Lincode Controls

Endogenous IncRNA positive control and non-targeting control siRNA and pool reagents for high-confidence experiments.

siGLO Controls

Fluorescent controls are effective tools for visualizing transfection success. Choose from positive control siRNAs or our novel transfection indicators.

• Reporter Genes, siSTABLE and other Controls

Choose from siSTABLE-modified controls, siRNA for silencing reporter genes (GFP, Luciferase, etc.) or other experimental needs.

2-E-3)下の図は、2-E-2)において「ON-TARGET*plus* Controls」を選択&クリック後、「Products」(緑実線枠)をクリックして表示された画面です。ご希望のON-TARGET*plus* コントロールにアクセスし、ショッピングカートに入れてください。

注)ターゲット遺伝子に対するsiRNAとコントロールsiRNAの製品タイプは同じものを使用してください。例えば、ターゲット遺伝子に対するsiRNAとしてON-TARGET*plus*をご使用の場合は、ネガティブコントロールとしてON-TARGET*plus* Negative Control Reagentsを必ずご選択ください。

#### **ON-TARGETplus** Controls

Validated positive controls and non-targeting negative controls utilizing patented modifications for optimal specificity. Available as pools or single siRNAs

| Overview | Products |  |
|----------|----------|--|
|          |          |  |

Select a species-specific positive control to silence an expressed housekeeping gene in your experimental cell type.

| ON-TARGETplus Positive Control Reagents   | Species           | Catalog Number |
|-------------------------------------------|-------------------|----------------|
| ON-TARGETplus Cyclophilin B Control siRNA | Human             | D-001820-01    |
|                                           | Mouse             | D-001820-02    |
|                                           | Rat               | D-001820-03    |
| ON-TARGETplus Cyclophilin B Control Pool  | Human             | D-001820-10    |
|                                           | Mouse             | D-001820-20    |
|                                           | Rat               | D-001820-30    |
| ON-TARGETplus GAPD Control siRNA          | Human             | D-001830-01    |
|                                           | Mouse             | D-001830-02    |
|                                           | Rat               | D-001830-03    |
| ON-TARGETplus GAPD Control Pool           | Human             | D-001830-10    |
|                                           | Mouse             | D-001830-20    |
|                                           | Rat               | D-001830-30    |
| ON-TARGETplus Negative Control Reagents   | Species           | Catalog Number |
| ON-TARGETplus Non-targeting siRNAs        | Human, Mouse, Rat | D-001810-0X    |
| ON-TARGETplus Non-targeting Pool          | Human, Mouse, Rat | D-001810-10    |

H=human, M=mouse, R=rat. X=1, 2, 3, 4 respectively

### 2-E-4)下の画面はON-TARGET*plus* Non-targeting siRNAを選択&クリックした結果が表示された状態です。赤 実線枠の項目を選択&クリックすることで、アイテムや容量を選択できます。「Add to Cart」ボタン(青点線枠) をクリックすると製品がショッピングカートに入ります。

### ON-TARGETplus Non-targeting Control siRNAs

Negative control siRNAs designed and microarray tested for minimal targeting of human, mouse, or rat genes. ON-TARGET plus modifications reduce potential off-targets. Recommended for determination of baseline cellular responses in RNAi experiments.

| ON-TARGETplus Non-targeting Control siRNA #1 |  |
|----------------------------------------------|--|
| DN-TARGETplus Non-targeting Control siRNA #2 |  |
|                                              |  |
| DN-TARGETplus Non-targeting Control siRNA #3 |  |
| ON-TARGETplus Non-targeting Control siRNA #4 |  |

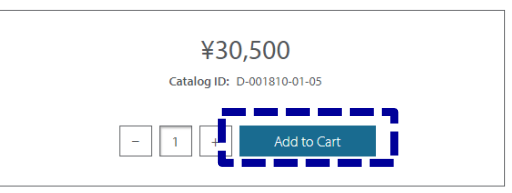